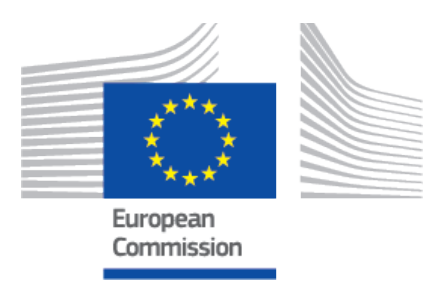

# Sustainable Use of Pesticides Directive (SUD) user guide

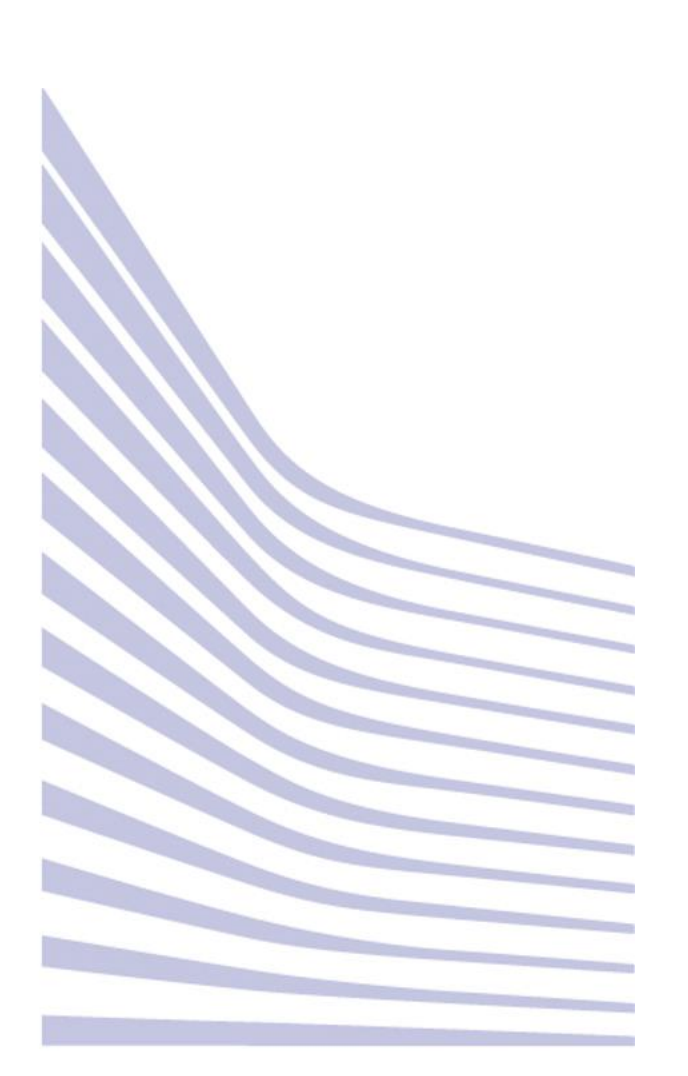

## **Table of Contents**

| 1. Introduction                                                                                            | 1                     |
|----------------------------------------------------------------------------------------------------|-----------------------|
| 2. Request access to the restricted area of the platform                                                   | 2                     |
| <ul> <li>3. Getting started</li> <li>3.1. Manage SUD records</li> <li>3.1.1. Create a new record</li></ul> | 3<br>3<br>3<br>5<br>7 |
| 4. Search SUD records                                                                                      | 9                     |

# **1** Introduction

The Directive 2009/128/EC aims to achieve a sustainable use of pesticides in the EU by reducing the risks and impacts of pesticide use on human health and the environment and promoting the use of Integrated Pest Management (IPM) and of alternative approaches or techniques, such as non-chemical alternatives to pesticides.

EU countries have drawn up National Action Plans to implement the range of actions set out in the Directive. The main actions relate to training of users, advisors and distributors of pesticides, inspection of pesticide application equipment, the prohibition of aerial spraying, limitation of pesticide use in sensitive areas, and information and awareness raising about pesticide risks.

EU countries must also promote Integrated Pest Management, for which, general principles are laid down in Annex III to the Directive.

The main purpose of this web-portal is to **provide key information on the sustainable use of pesticides and links to relevant information contained on official websites in the Member States**. The presence or absence of links to relevant areas are at the discretion of the Member States concerned. Member States are responsible for ensuring that linked sites are comprehensive, complete, accurate and up to date.

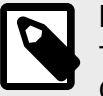

#### NOTE

The Commission assumes no responsibility for linked external sites over which the Commission services have no control.

More information is available here: Sustainable use of pesticides (europa.eu).

# 2 Request access to the restricted area of the platform

To request access to the restricted area of the platform, please follow these steps:

- You need an EU Login (ECAS) account with two factor authentication enabled. In case you do not have one, please follow the instructions for creating an account here.
- Once you have a valid and working EU login profile with two factor authentication enabled, you are ready to request access to SUD by sending an email to SANTE-SUD-SUPPORT@ec.europa.eu.

In the email, provide the following information:

- First name
- Name
- Email address (the one that is linked to the EU Login)
- Organisation
- Country
- Any necessary comment
- 3. The related unit in DG for Health and Food Safety will be informed and will approve or reject your request.
- 4. You will then receive an informative email.

# **3 Getting started**

Go to the Sustainable Use of Pesticides Directive (SUD) platform.

When the SUD platform landing page loads, you will see the list of published records available.

From this page, you can also access to the **restricted area**, where you can **manage** your records.

# 3.1 Manage SUD records

To create, edit or delete a record, click Manage SUD (restricted).

| Sustainable Use                                                                                                    | of Pesticides                                                                                                    |                                                                                                    |                                                                                                    |                                                                                                    |
|----------------------------------------------------------------------------------------------------|----------------------------------------------------------------------------------------------------|----------------------------------------------------------------------------------------------------|----------------------------------------------------------------------------------------------------|----------------------------------------------------------------------------------------------------|
| Directive 2009/128/EC aims to ac<br>environment and promoting the u<br>pesticides. EU countries have dra<br>users, advisors and distributors o<br>sensitive areas, and information a<br>general principles are laid down i<br>pesticides and links to relevant in<br>the discretion of the Member Stat<br>accurate or up to date. The Comr<br>information is available here: Sus | chieve a sustainable use of pesti<br>se of Integrated Pest Manageme<br>awn up National Action Plans to<br>f pesticides, inspection of pestic<br>and awareness raising about pes<br>n Annex III to the Directive. The<br>formation contained on official w<br>tes concerned. Member States a<br>mission assumes no responsibili<br>tainable use of pesticides (europ | cides in the f<br>ent (IPM) and<br>implement th<br>ide applicatio<br>sticide risks. I<br>main purpos<br>vebsites in the<br>ire responsib<br>ty for linked e<br>pa.eu). | EU by reducing the risks and impacts<br>d of alternative approaches or techni-<br>e range of actions set out in the Dire<br>on equipment, the prohibition of aeria<br>EU countries must also promote Inte<br>e of this web-portal is to provide key<br>e Member States. The presence or a<br>le for ensuring that linked sites are n<br>external sites over which the Commis | s of pesticide use o<br>ques, such as non-<br>ctive. The main act<br>I spraying, limitatio<br>grated Pest Manag<br>information on the<br>ibsence of links to r<br>ecessarily compret<br>ssion services have |
| Manage SUD (restricted)                                                                                                    |                                                                                                    |                                                                                                    |                                                                                                    |                                                                                                    |
| Search the SUD                                                                                                    |                                                                                                    |                                                                                                    |                                                                                                    |                                                                                                    |
| Filter on member state:                                                                                                    | Submission date from:                                                                                                    |                                                                                                    | Submission date to:                                                                                                    | Filter on are                                                                                                    |
| All member states                                                                                                    | ✓ dd/mm/yyyy                                                                                                    |                                                                                                    | dd/mm/yyyy                                                                                                    | All areas                                                                                                    |

## 3.1.1 Create a new record

To create a new record follow these steps:

1. Click Create new:

| Sustainab           | le Use of Pest | ticides Directive (SUD |
|---------------------|----------------|------------------------|
| Back to public list | Create new     |                        |

- 2. A new page will open asking for the following details:
  - a. Country (choose from the drop-down list)
  - b. Link url
  - c. Link name
  - d. Description
  - e. Original publication date (type the date or select it using the calendar icon)

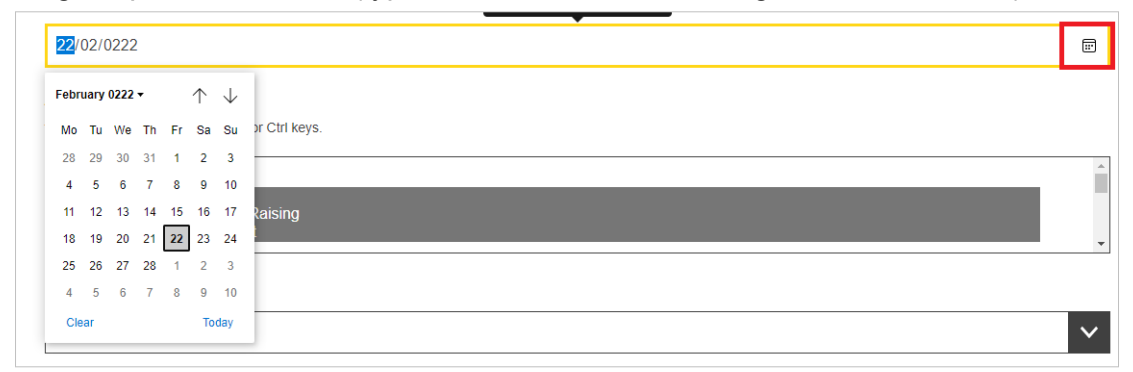

f. Areas

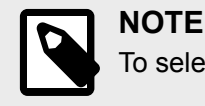

To select multiple values click Shift or Ctrl + options to be selected.

g. Status (choose from the drop-down list)

| 0 | <b>IMPORTANT</b><br>If you select the status <b><i>Published</i></b> , the record will be <b>available</b> on the public list.                                |
|---|----------------------------------------------------------------------------------------------------|
|   | If you select the status <b>Draft</b> , the record will only be available in the restricted area to users from your own Member State and to Commission staff. |

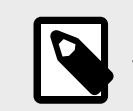

### NOTE

The fields marked with a red asterisk are mandatory.

3. Once you are done, click **Save** at the bottom of the page.

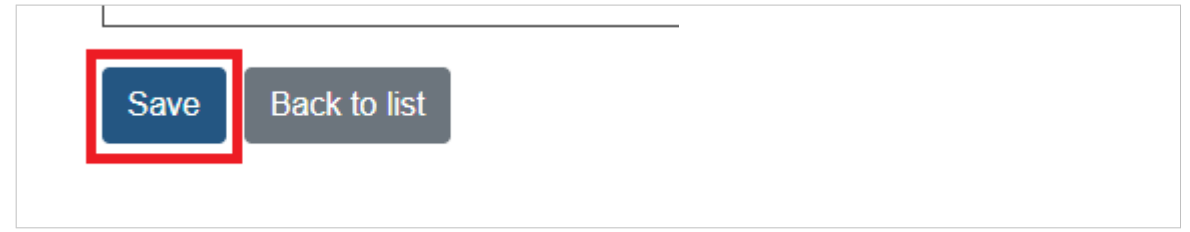

4. A success message and the details of the record created will appear:

| Detail of a Sustainable Use of Pesticides from <i>Luxembourg</i> |  |
|------------------------------------------------------------------|--|
| Link http://www.usaw.usaw.                                       |  |
| LIIK Hup.//www.www                                               |  |
| Submission date 2023-07-25                                       |  |
| Description test                                                 |  |
| Areas - Advisory Services                                        |  |
| Link name                                                        |  |
| Original publication 2023-07-06<br>date                          |  |
| Submitted by                                                     |  |
| Version 1                                                        |  |
| Status Draft                                                     |  |

## 3.1.2 Edit a record

To edit a record, follow these steps:

1. Go to the list of records of the restricted area:

| ctions <sup>♦</sup> | Version | Status    | Member<br>state | Submitted<br>By | Submitted<br>Date | Link                                                     |
|---------------------|---------|-----------|-----------------|-----------------|-------------------|----------------------------------------------------------|
| 8 🗑                 | 1       | Published | Austria         | shanama         | 2023-06-16        | https://warndienst.lko.at/                               |
| 8                   | 1       | Draft     | Austria         | shanama         | 2023-06-16        | https://warndienst.lko.at/                               |
| 8 1                 | 2       | Drəft     | Austria         | WOLF<br>Michael | 2017-10-11        | https://www.warndienst-pflanzengesundheit.at/warndienst/ |

2. Click on the edit icon:

|         |         |           | Member  | Submitted       | Submitted  |                                                          |
|---------|---------|-----------|---------|-----------------|------------|----------------------------------------------------------|
| Actions | Version | Status    | state   | Ву              | Date       | Link                                                     |
| 2       | 1       | Published | Austria | shanama         | 2023-06-16 | https://warndienst.lko.at/                               |
| 2 1     | 1       | Draft     | Austria | shanama         | 2023-06-16 | https://warndienst.lko.at/                               |
| 8 1     | 2       | Draft     | Austria | WOLF<br>Michael | 2017-10-11 | https://www.warndienst-pflanzengesundheit.at/warndienst/ |

3. All the fields will become editable and you can perform the necessary changes. Once you are done, click **Update**.

| Advisory Services                 |  |  |
|-----------------------------------|--|--|
| Information and Awareness Raising |  |  |
| Integrated Pest Management        |  |  |
| National Action Plans             |  |  |
|                                   |  |  |
| tatus                             |  |  |
| itatus                            |  |  |
| Published                         |  |  |

4. The version number will be updated:

| Success<br>A new version of | Clos the SUD has been created.            | ie 🛞 |
|-----------------------------|-------------------------------------------|------|
| Detail of a S               | ustainable Use of Pesticides from Austria |      |
| Link                        | https://warndienst.lko.at/                |      |
| Submission date             | 2023-06-16                                |      |
| Description                 | Test                                      |      |
| Areas                       | - Integrated Pest Management              |      |
| Link name                   | Test                                      |      |
| Original publication date   | 2023-06-16                                |      |
| Submitted by                | shanama                                   |      |
| Version                     | 2                                         |      |
| 04-4                        | Dec 6                                     |      |

| Show 10 ¢ | entries |          |                 |                 |                   |                            | Search: |  |
|-----------|---------|----------|-----------------|-----------------|-------------------|----------------------------|---------|--|
| Actions   | Version | Status 🇯 | Member<br>state | Submitted<br>By | Submitted<br>Date | Link                       |         |  |
| ₫ 🕯       | 2       | Draft    | Austria         | shanama         | 2023-06-16        | https://warndienst.lko.at/ |         |  |

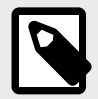

#### NOTE

If you change the status from *Draft* to *Publish*, the record will become visible on the public list.

## 3.1.3 Delete a record

To delete a record follow these steps:

1. Go to the list of records of the restricted area:

| Actions | Version | Status    | Member<br>state | Submitted<br>By | Submitted<br>Date | Link                                                     |
|---------|---------|-----------|-----------------|-----------------|-------------------|----------------------------------------------------------|
| 2 1     | 1       | Published | Austria         | shanama         | 2023-06-16        | https://warndienst.lko.at/                               |
| 2 1     | 1       | Draft     | Austria         | shanama         | 2023-06-16        | https://warndienst.lko.at/                               |
| 2 1     | 2       | Draft     | Austria         | WOLF<br>Michael | 2017-10-11        | https://www.warndienst-pflanzengesundheit.at/warndienst/ |

2. Click on the delete icon:

| Actions | Version | Status 🌘 | Member<br>state | Submitted<br>By | Submitted<br>Date | Link                                                     | ł |
|---------|---------|----------|-----------------|-----------------|-------------------|----------------------------------------------------------|---|
| 2       | 2       | Draft    | Austria         | shanama         | 2023-06-16        | https://warndienst.lko.at/                               |   |
| 2       | 1       | Draft    | Austria         | shanama         | 2023-06-16        | https://warndienst.lko.at/                               |   |
| 2 1     | 2       | Draft    | Austria         | WOLF<br>Michael | 2017-10-11        | https://www.warndienst-pflanzengesundheit.at/warndienst/ |   |

3. You will be asked to confirm your action by clicking on the **Delete** button.

| Please confirm       | the deletion of this record.                                                                                                    |
|----------------------|----------------------------------------------------------------------------------------------------|
| Link                 | https://www.warndienst-<br>pflanzengesundheit.at/warndienst/                                                                                                    |
| Submission date      | 2017-10-11                                                                                                    |
| Description          | Zielsetzung des Geschäftsfeldes sind<br>einwandfreie landwirtschaftliche Betriebsmittel<br>einschließlich Futtermittel zur<br>Ernährungssicherung und Sicherung der<br>Wettbewerbsfähigkeit der landwirtschaftlichen<br>Produktion in Österreich. |
| Areas                | - Advisory Services<br>- Information and Awareness Raising<br>- Integrated Pest Management<br>- Pesticide Application Management<br>- Training and Certification of Operators                                                                     |
| Link name            | Agentur für Gesundheit und<br>Ernährungssicherheit - test                                                                                                    |
| Original publication | 2023 06 02                                                                                                    |

4. Once the record is deleted, a success message will appear:

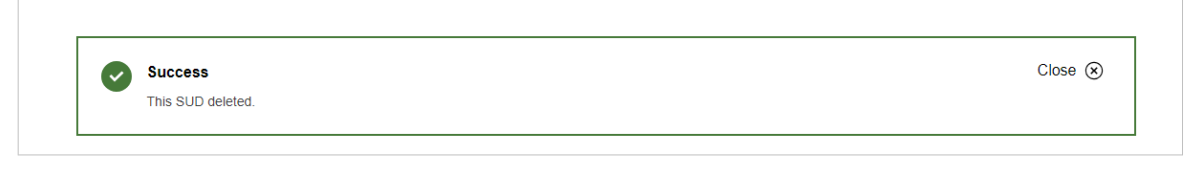

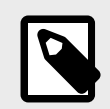

**NOTE** The record will no longer be available on the public or restricted lists.

It is not possible to retrieve a deleted record.

# 4 Search SUD records

You can search SUD records on the **public list** using different filters:

• Member State: choose the country from the drop-down list:

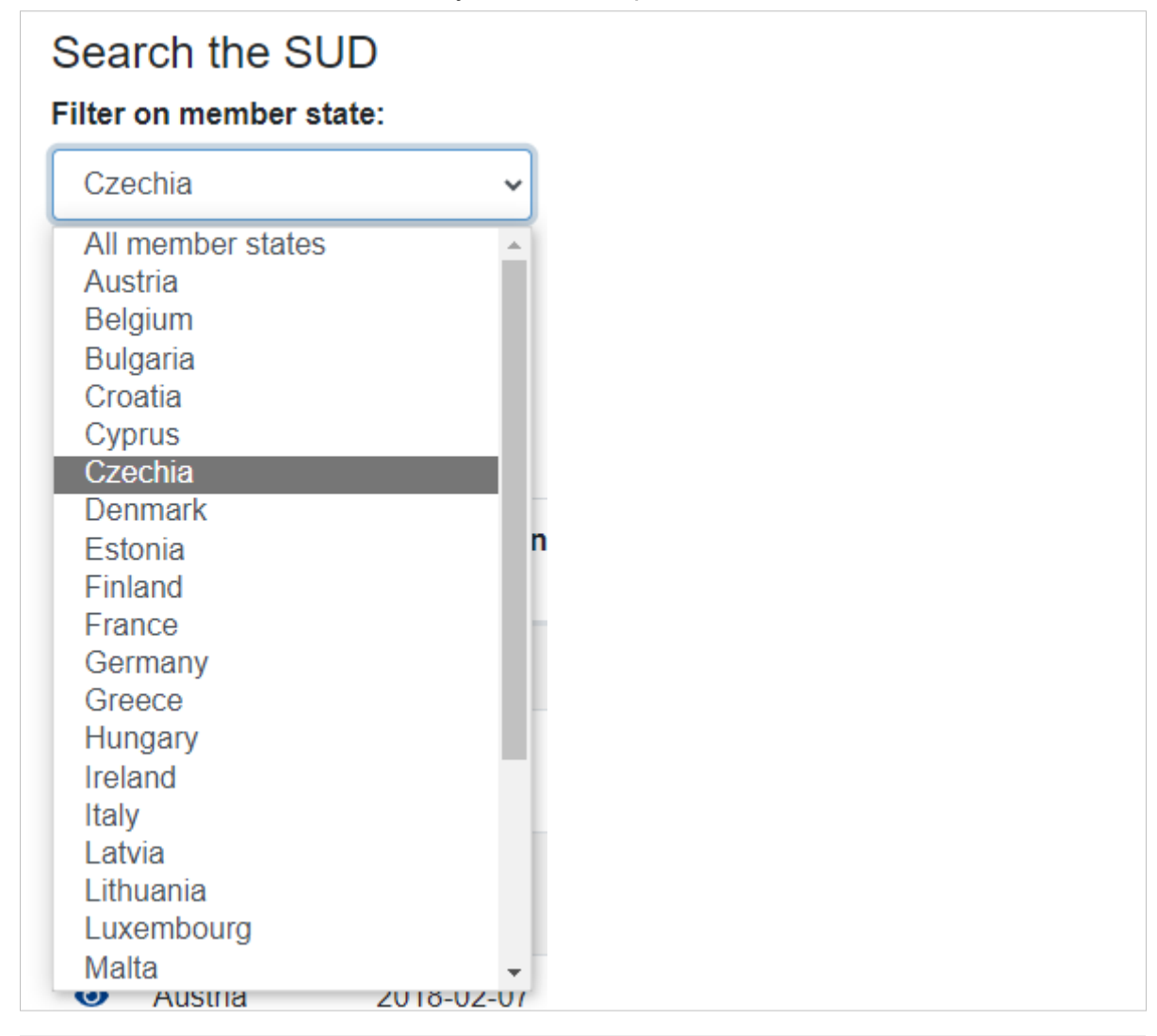

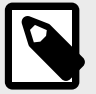

NOTE

You can select only one country at a time.

• Submission date from: enter the date manually or choose it using the calendar icon:

| S | Subn              | niss        | ion  | date | e fro | om: |              |            |
|---|-------------------|-------------|------|------|-------|-----|--------------|------------|
| [ | <mark>dd</mark> / | mm          | /ууу | y    |       |     |              | <b></b>    |
|   | July              | July 2023 🕶 |      |      |       |     | $\downarrow$ |            |
|   | Мо                | Tu          | We   | Th   | Fr    | Sa  | Su           |            |
|   | 26                | 27          | 28   | 29   | 30    | 1   | 2            |            |
|   | 3                 | 4           | 5    | 6    | 7     | 8   | 9            |            |
|   | 10                | 11          | 12   | 13   | 14    | 15  | 16           |            |
|   | 17                | 18          | 19   | 20   | 21    | 22  | 23           |            |
|   | 24                | 25          | 26   | 27   | 28    | 29  | 30           | _          |
|   | 31                | 1           | 2    | 3    | 4     | 5   | 6            |            |
| l | Cle               | ar          |      |      |       | То  | day          | <u>17)</u> |

• Submission date to: enter the date manually or choose it using the calendar icon:

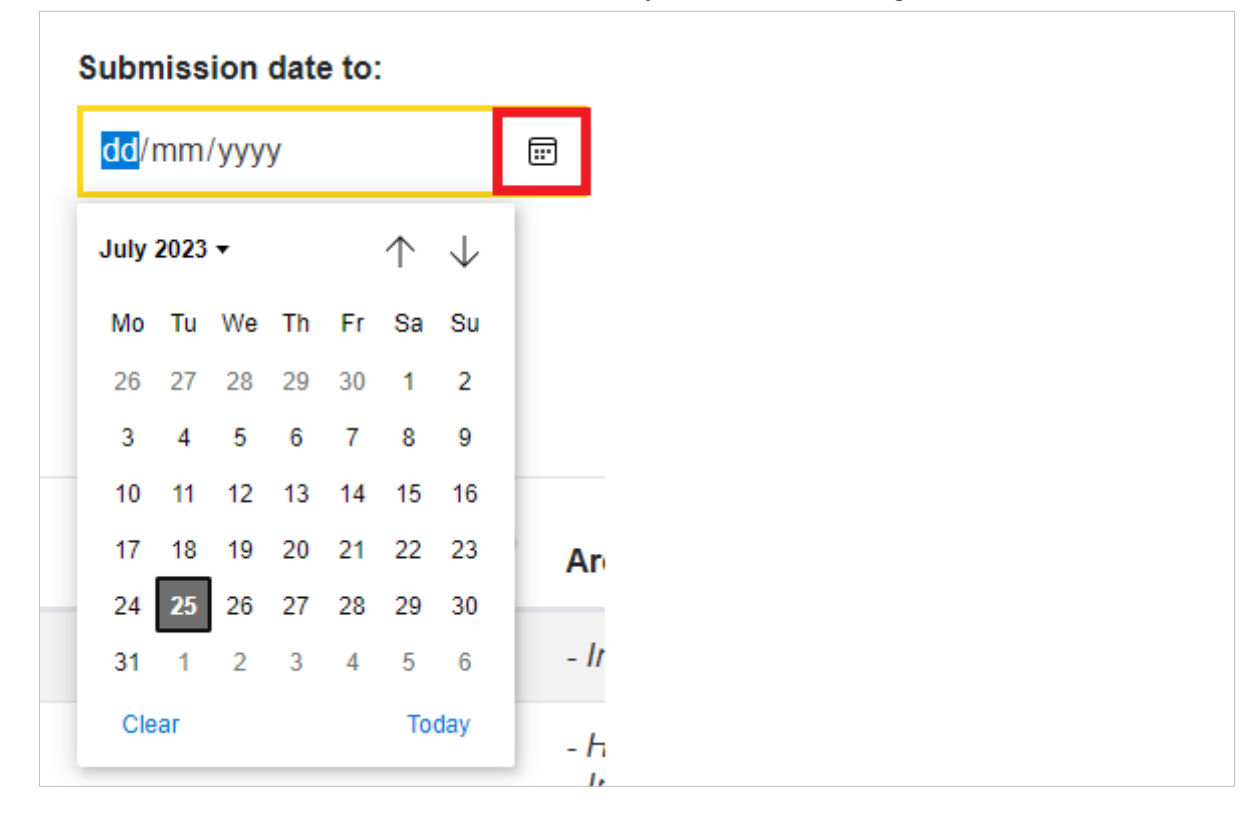

• Areas: choose the national indicator from the drop-down list.

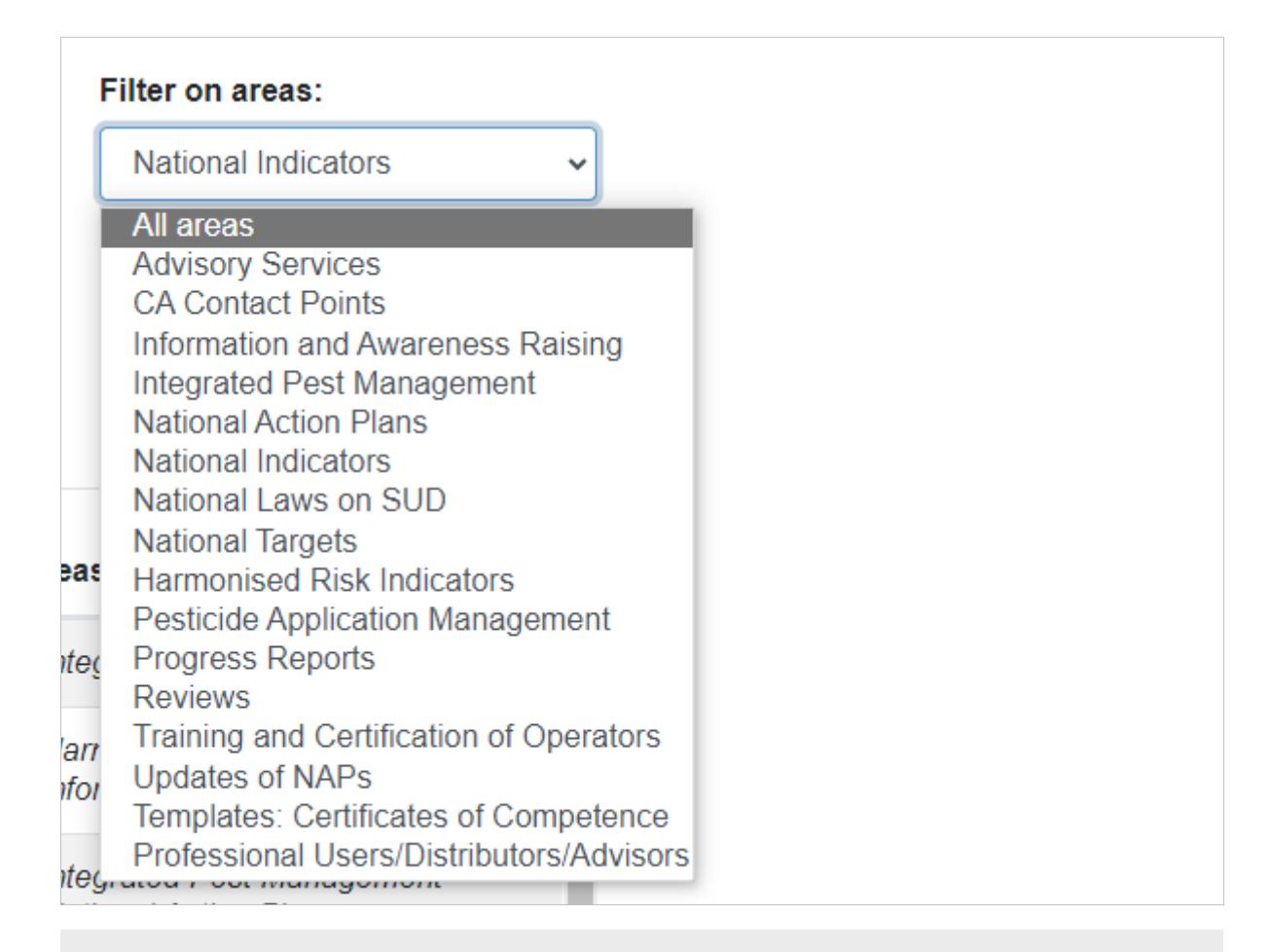

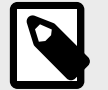

#### NOTE

You can select only one national indicator at a time.

To have all national indicators displayed on the list, select All areas.

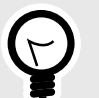

#### TIP

You can combine different filters to perform your search.

To **search** a SUD record, follow these steps:

1. Go to the **public list** and choose the relevant filters to apply to your search:

| Search the SUD<br>Filter on member state: |   | Submission date from: | Submission date to: | Filter on areas:                 |
|-------------------------------------------|---|-----------------------|---------------------|----------------------------------|
| Czechia                                   | ~ | dd/mm/yyyy            | <br>dd/mm/yyyy      | <br>Integrated Pest Management 🗸 |

2. Once you are done, click Filter .:

| Search the SUD<br>Filter on member state: |   | Submission date from: | Submission date to: | Filter on areas:                 |
|-------------------------------------------|---|-----------------------|---------------------|----------------------------------|
| Czechia                                   | ~ | dd/mm/yyyy            | <br>dd/mm/yyyy      | <br>Integrated Pest Management 🗸 |
| Filter                                    |   |                       |                     |                                  |

#### 3. The system will present the relevant results:

| Czechia                          | ~         | dd/mm/yyyy           |       | dd/mm/www | Integrated Pest Mana | aement 🔹 |
|----------------------------------|-----------|----------------------|-------|-----------|----------------------|----------|
| Filter                           |           |                      |       |           |                      |          |
| Show 10 + entries                |           |                      |       |           | Search               |          |
| Show 10    entries  Member state | Submissio | n date 🌢 Description | Areas |           | Search:              |          |

4. To open the record, click on the view icon:

| + | Member state | e 🌢 Submission date | Description       | Areas 🔶                      |
|---|--------------|---------------------|-------------------|------------------------------|
| 0 | Czechia      | 2017-10-09          | Visit the website | - Integrated Pest Management |

| MPORT<br>n the res | <b>ANT</b><br>stricted | <b>l list</b> , to | o open          | a record,                   | click on          | version number.                       |                                   |                                       |
|--------------------|------------------------|--------------------|-----------------|-----------------------------|-------------------|---------------------------------------|-----------------------------------|---------------------------------------|
| Actions            | Version                | Status             | Member<br>state | Submitted<br>By             | Submitted<br>Date | Link                                  | Link name                         | Description                           |
| 2 1                | 1                      | Published          | Slovenia        | KOPRIVNIKAR<br>BOBEK Milena | 2018-02-27        | https://www.ivr.si/                   | Integrated<br>Pest<br>Management  | National<br>webpages f<br>IPM         |
| 2                  | 1                      | Published          | Slovenia        | KOPRIVNIKAR<br>BOBEK Milena | 2017-11-02        | <u>http://agromet.mkgp.gov.si/pp/</u> | Public Plant<br>Health<br>Service | Forecasting<br>and warning<br>service |

5. To go back to the list of filtered results, click at the top of your screen on the arrow to go back:

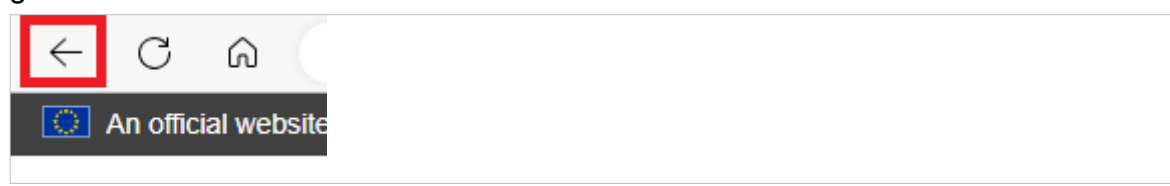

If you click **Back to list** at the bottom of the page, you will go back to the full list of records.

#### Search SUD records

6. You can use the **free text search box** to refine your search:

| Filter on member state: |                                       | Submission date from                     | n:          | Submission date to: |           | Filter on areas:  |   |
|-------------------------|---------------------------------------|------------------------------------------|-------------|---------------------|-----------|-------------------|---|
| Austria                 | ~                                     | dd/mm/yyyy                               |             | dd/mm/yyyy          |           | All areas         | ~ |
| Filter                  |                                       |                                          |             |                     |           |                   |   |
| Show 10 + entries       |                                       |                                          |             |                     |           | Soarch:           |   |
|                         |                                       |                                          |             |                     |           |                   |   |
|                         |                                       |                                          |             |                     |           |                   |   |
|                         |                                       |                                          |             |                     |           |                   |   |
| IMPO<br>In the          | <b>RTAN</b><br>restricte              | <b>T</b><br>ed list, only th             | ie free te  | xt search box is    | s availal | ble for searching |   |
| IMPO<br>In the          | RTAN<br>restricte                     | <b>T</b><br>ed list, only th             | ie free te  | xt search box is    | s availa  | ble for searching |   |
| IMPO<br>In the          | RTAN                                  | <b>T</b><br>ed list, only th             | ie free te  | xt search box is    | s availal | ble for searching |   |
| IMPO<br>In the          | RTAN<br>restricte                     | T<br>ed list, only th<br>list Create new | ie free te  | xt search box is    | s availal | ble for searching |   |
| <b>IMPO</b><br>In the   | RTAN<br>restricte<br>Back to public I | T<br>ed list, only th<br>ist Create new  | ie free te: | xt search box is    | s availa  | ble for searching |   |

7. You can change the number of entries displayed on each page:

| Show | 10 🗢                  | entries |                    |      |
|------|-----------------------|---------|--------------------|------|
| ÷    | 10<br>25<br>50<br>100 | er 💧    | Submission<br>date | ♦ Dr |
| 0    | Austria               |         | 2023-06-16         | Te   |

8. You can organise the results alphabetically or by date by clicking on the arrow next to each filter:

| Show | 10 🗢 entries    |                 |             | Search       |
|------|-----------------|-----------------|-------------|--------------|
| ÷    | Member<br>state | Submission date | Description | Areas        |
| 0    | Austria         | 2023-06-16      | Test        | Integrated I |

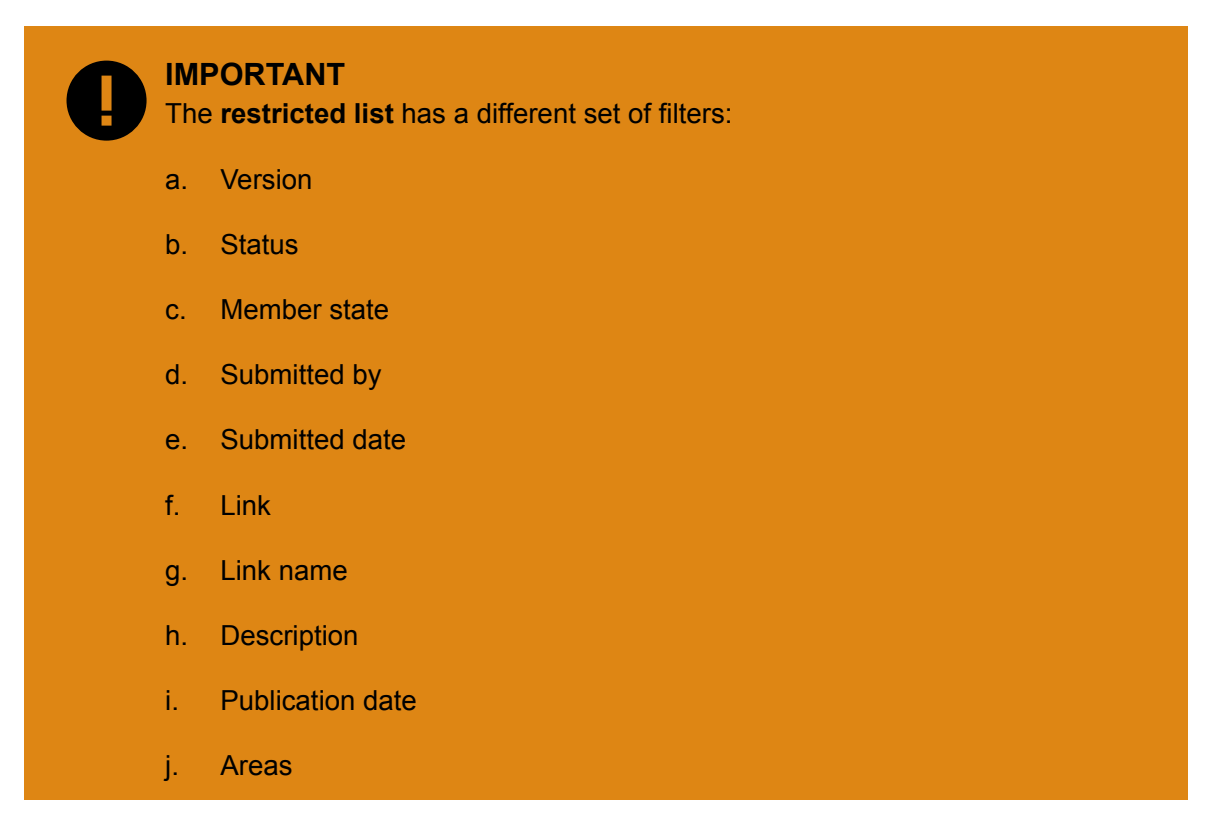

9. At the bottom of the page, you can see how many results were retrieved and how many records there are in total.

| w   | 10 🗢 entries      |                 |             |   | Search:         | test          |      |
|-----|-------------------|-----------------|-------------|---|-----------------|---------------|------|
| ÷   | Member<br>state   | Submission date | Description | • | Areas           |               | +    |
| >   | Austria           | 2023-06-16      | Test        |   | - Integrated Pe | st Management |      |
| •   | Belgium           | 2023-07-24      | test        |   | - Reviews       |               |      |
| owi | ng 1 to 2 of 2 en | tries           |             |   |                 | Previous 1    | Next |

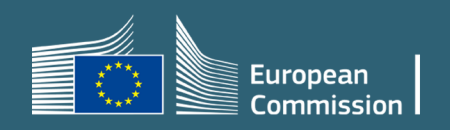